# 在SPA122 VoIP上啟用思科發現協定(CDP)和鏈 路層發現協定(LLDP)

## 目標

Cisco Discover Protocol(CDP)是由Cisco Systems開發的網路協定,用於共用有關其他直連思 科裝置的資訊,如作業系統版本和IP地址。CDP傳送包含型別長度值(TLV)的幀,型別長度值 是包含埠和/或連線不同屬性的欄位。

連結層探索通訊協定(LLDP)是網際網路通訊協定套件中的連結層通訊協定,供網路裝置用來 通告LAN上的身分、功能和鄰居。LLDP可用於使用者需要在非思科專有裝置和思科專有裝置 之間工作的場景。

本文說明如何在SPA122 VoIP裝置上啟用CDP和LLDP功能。

#### 適用裝置

·SPA122

### 軟體版本

·v1.1.0

# **啟用CDP和LLDP**

步驟1.登入到Web配置實用程式,然後選擇**Network Setup > Advanced Settings > CDP &** LLDP。*CDP & LLDP*頁面隨即開啟:

| CDP & LLDP       |           |            |  |  |
|------------------|-----------|------------|--|--|
| Enable CDP:      | © Enabled | Oisabled   |  |  |
| Enable LLDP-MED: | © Enabled | Oisabled   |  |  |
| Layer 2 Logging: | © Enabled | Oisabled   |  |  |
| Submit Cancel    |           |            |  |  |
| CDP & LLDP       |           |            |  |  |
| Enable CDP:      | Enabled   | © Disabled |  |  |
| Enable LLDP-MED: | © Enabled | Disabled   |  |  |
| Layer 2 Logging: | © Enabled | Disabled   |  |  |
| Submit Cancel    |           |            |  |  |

步驟2.按一下Enable CDP欄位上的**Enabled**單選按鈕以啟用CDP功能。或者,管理員可以根 據需要禁用該欄位,並配置頁面上的其餘功能。

| CDP & LLDP |                            |  |  |
|------------|----------------------------|--|--|
|            | Enable CDP:                |  |  |
|            | Enable LLDP-MED:           |  |  |
|            | Layer 2 Logging: © Enabled |  |  |
|            | Submit Cancel              |  |  |

步驟3. LLDP — 媒體端點發現(LLDP-MED)是LLDP的擴展,允許LLDP支援媒體端點裝置。按 一下「啟用LLDP-MED」欄位中的**啟用**單選按鈕以啟用此功能。或者,管理員可以根據需要禁 用該欄位,並配置頁面上的其餘功能。

| CDP & LLDP       |                    |  |  |
|------------------|--------------------|--|--|
| Enable CDP:      | Enabled Obisabled  |  |  |
| Enable LLDP-MED: | Enabled Oisabled   |  |  |
| Layer 2 Logging: | Enabled O Disabled |  |  |
| Submit Cance     | 21                 |  |  |

步驟4.第2層日誌記錄記錄有關通過第2層傳送的MAC地址的所有資料。按一下**Enabled**以在裝置上啟用第2層日誌記錄。或者,管理員可以根據需要禁用該欄位,並配置頁面上的其餘功能。

步驟5.按一下「Submit」。配置更改並更新裝置。